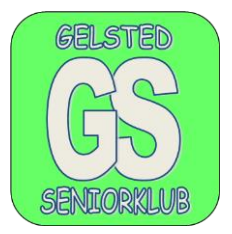

## Oprette Apps genvej på skrivebordet.

Venstre klik på "Start" Venstre klik på "ALLE Apps" Find den Apps som ønskes på skrivebordet Højre klik på "Appen" Venstre klik på "MERE" Venstre klik på "Åben Filplacering" Højreklik på "Appen" som ønskes genvej til (den er markeret) Venstre klik på "Vis flere indstillinger" Venstre klik på "opret genvej" Venstre klik på "ja"

## Oprette genvej til en hjemmeside, på skrivebordet.

Find den hjemmeside som genvejen ønskes til. (*I Google Chrome.*) Venstre klik på de 3 prikker øverst til højre. Venstre klik på "Flere værktøjer" Venstre klik på "opret genvej" Venstre klik på "Opret"

## Oprette genvej til en hjemmeside, på skrivebordet.

Find den hjemmeside som genvejen ønskes til. Lav en kopi af "Adresselinjen" marker linjen og tryk på "CTRL+C" Højre klip på skrivebordet. Venstre klik på "NY" Venstre klik på "Genvej" I feltet "angiv m.m" Skal markøren blinke. Tryk CTRL+V Venstre klik på "næste" I felter kan der gives et valgfrit navn. Venstre klik på "Udfør"

Man kan Evt. skifte "IKON" Højre klik på den nye genvej. Venstre klik på "Egenskaber" Venstre klik på "Skift IKON"